"Spielstätte für Vereinsaccount Plus"

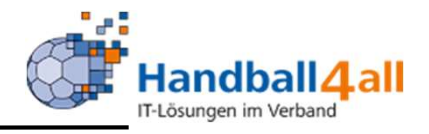

# Sporthalle zuordnen, bearbeiten + Dateien hochladen z.B. Hygienekonzept

## **Stand Oktober 2020**

"PHÖNIX II" für Vereinsaccounts"

#### Anmeldung

\_

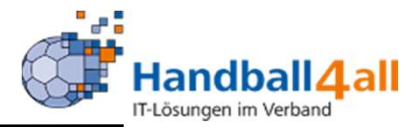

| <u>D</u> atei <u>B</u> earbeiten <u>Ansicht C</u> hronik <u>L</u> esezeichen Egtras <u>H</u> ilfe<br>Phoenix II - Login X + |                                                                                                    |          | - 6 X          |
|----------------------------------------------------------------------------------------------------|----------------------------------------------------------------------------------------------------|----------|----------------|
| ← → C ŵ                                                                                                    | ··· 🖂 🛊                                                                                                    | Q Suchen | III\ 🐵 🗉 👒 » 😑 |
| 🌣 Meistbesucht 🜐 Mozilla Firefox Deutsch 🔀 User Support Forum 🖨 Mozilla Firefox Hilfe 🖨 Plug-in Fi                          | AQ 🗼 Jira Account                                                                                                    |          |                |
| Ar meistoesucht. Op moziliä Hirerox Deutsch. Op User support Forum. Op Moziliä Hirerox Hilfe. Op Plug-in H                  | Login Phoenix II  Benutzer Passwort Abbruch Anmelden Neu registrieren? Passwort vergessen? Benutzername vergessen? Durch die Anmeldung stimmen Sie der Verwendung von Cookies zu. Phoenix II - die Verwaltungssoftware für Sportverbände 2012-2019 ideoret Gmbl L Preserven L Detarchet: |          |                |

- Anmeldung in Phönix II mit dem persönlichen Anmeldedaten
- Link: https://hw.it4sport.de

#### Rollenwechsel

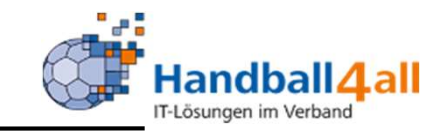

|       | NAME OF STREET           | Handballverband Westfalen e.V.<br>Martin-Schmeißer-Weg 16<br>44227 Dortmund |     |                                                                     | L Elberg, Sebastian | Rolle: | Vereinsaccount Plus |         | ~ 0       |
|-------|--------------------------|-----------------------------------------------------------------------------|-----|---------------------------------------------------------------------|---------------------|--------|---------------------|---------|-----------|
| A     | Spielort Vereine         | Vereinsaccount                                                              |     |                                                                     |                     |        |                     |         |           |
| Her   | zlich Willkommen         |                                                                             |     |                                                                     |                     |        |                     |         |           |
| Sie b | efinden sich momentan in | der Rolle Vereinsaccount Plus.                                              |     |                                                                     |                     |        |                     |         |           |
| đ     | Informationen            |                                                                             |     | 9 Warnungen                                                         |                     |        |                     |         |           |
| 6     | ungelesene Postfachda    | teien                                                                       |     |                                                                     |                     |        |                     |         |           |
| Phoe  | nix II - Version 2.6     |                                                                             | Han | dballverband Westfalen e.V.   Martin-Schmeißer-Weg 16   44227 Dortm | und                 |        | Impress             | um   Da | tenschutz |

In die Rolle "Vereinsaccount Plus" wechseln. Die Anmeldung und der Rollenwechsel gilt für alle folgenden Punkte.

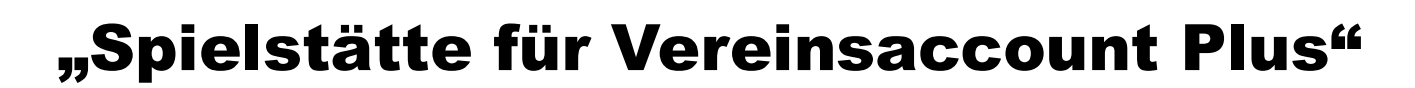

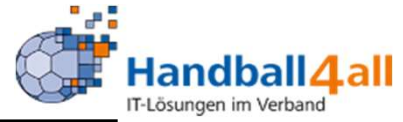

| Spielort       |
|----------------|
| Vereine        |
| Vereinsaccount |
|                |
|                |

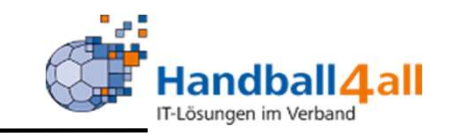

| <b>^</b> | Spielort Vere      | Handballver<br>Martin-Schn<br>44227 Dortr                | band Westfalen e.V.<br>neißer-Weg 16<br>mund |                                                       |                        |                  | Leberg, Sebastian            | Rolle: Ver        | einsaccount Plus | ~ <b>(</b> ) |
|----------|--------------------|----------------------------------------------------------|----------------------------------------------|-------------------------------------------------------|------------------------|------------------|------------------------------|-------------------|------------------|--------------|
| Verein   | Funktionen Verein: | Lizenzen Ehrungen Handballkreis Hellweg<br>Keine Auswahl | Seminare Rechnungen S<br>g e.V.              | Spielfeldname1:<br>Spielfeldname1:<br>Spielfeldname2: | Spielstätten Bescheide | Gebühren Postfac | h SR-Kontakt<br>PLZ:<br>Ort: |                   |                  | (i)          |
| ٩        | < 25 >             | × × Sport                                                | stätte zuordnen Spielfeldname 1              |                                                       | Straße                 | LKZ / PLZ /      | Ort                          | Kennzeichnung     |                  |              |
| 0        | 607716             | N                                                        | Hellwegsporthallen 1                         |                                                       | Palaiseaustraße 1      | D-59425 Unna     | ( II                         | Haftmittel verbot | en Detai         | s            |
| 0        | 607731             | N                                                        | Hellwegsporthallen 2                         |                                                       | Palaiseaustraße 1      | D-59425 Unna     |                              | Haftmittel verbot | en Detai         | s            |
| 0        | 607717             | J                                                        | Kreissporthalle 1 Unna                       |                                                       | Platanenallee 20       | D-59425 Unna     |                              | wasserl. Haftmitt | el Detai         | s            |
| 0        | 607781             | N                                                        | Kreissporthalle 2 Unna                       |                                                       | Plantanenallee 20      | D-59425 Unna     |                              | Haftmittel verbot | en Detai         | S            |

Mit Hilfe dieses Menüpunktes kann man sich die eigenen Sporthallen zuordnen und bearbeiten. (Vereinsaccount -> Spielstätten)

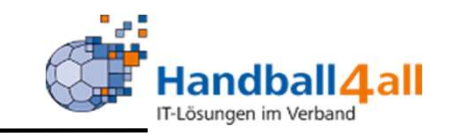

| ANTERNA CONTRACTOR | Handbal<br>Martin-S<br>44227 D | llverband Westfalen e.V.<br>Schmeißer-Weg 16<br>Dortmund |                |                        |                   | 👤 Elberg, Sebastian | Rolle: V        | /ereinsaccount Plus | ~ <b>O</b> |
|--------------------|--------------------------------|----------------------------------------------------------|----------------|------------------------|-------------------|---------------------|-----------------|---------------------|------------|
| A Spielort         | Vereine Vereinsacco            | ount                                                     | _              |                        |                   |                     |                 |                     |            |
| Verein Funkti      | onen Lizenzen Ehrungen         | n Seminare Rechnungen Samr                               | melanmeldung S | Spielstätten Bescheide | Gebühren Postfach | SR-Kontakt          |                 |                     |            |
| Ve                 | ein: Handballkreis Hell        | lweg e.V. V                                              | pielfeldname1: |                        |                   | PLZ:                |                 |                     | ĺ          |
| Kennzeichn         | ung: Keine Auswahl             | ~ S                                                      | pielfeldname2: |                        |                   | Ort:                |                 |                     |            |
| Q < 25             | > × / s                        | portstätte zuordnen                                      |                |                        |                   |                     |                 |                     |            |
| Numm               | er HSF                         | Spielfeldname 1                                          | Str            | raße                   | LKZ / PLZ / O     | rt                  | Kennzeichnu     | ng                  |            |
| 0 607716           | Ν                              | Hellwegsporthallen 1                                     | Pala           | laiseaustraße 1        | D-59425 Unna      | ł                   | Haftmittel verb | ooten Det           | ails       |
| 0 607731           | N                              | Hellwegsporthallen 2                                     | Pala           | laiseaustraße 1        | D-59425 Unna      | ł                   | Haftmittel verb | Doten Det           | ails       |
| 0 607717           | J                              | Kreissporthalle 1 Unna                                   | Plat           | tanenallee 20          | D-59425 Unna      | N                   | wasserl. Haftm  | ittel Det           | ails       |
| 0 607781           | Ν                              | Kreissporthalle 2 Unna                                   | Pla            | antanenallee 20        | D-59425 Unna      | ł                   | Haftmittel verb | ooten Det           | ails       |

Mit Hilfe dieses Menüpunktes kann man sich die eigenen Sporthallen zuordnen und bearbeiten. Vereinsaccount -> Spielstätten -> Spielstätte zuordnen

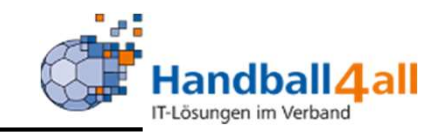

|                            | Handballverband Westfalen e.V.<br>Martin-Schmeißer-Weg 16<br>44227 Dortmund         | 👤 Elberg, Sebastian | Rolle: | Vereinsaccount Plus | ~ <b>O</b> |
|----------------------------|-------------------------------------------------------------------------------------|---------------------|--------|---------------------|------------|
| ♠ Spielort Vereine Vereine | ereinsaccount                                                                       |                     |        |                     |            |
| Verein Funktionen Lizenzen | Ehrungen Seminare Rechnungen Sammelanmeldung Spielstätten Bescheide Gebühren Postfa | ch SR-Kontakt       |        |                     |            |
| Sportstätte zuordnen       |                                                                                     |                     |        |                     |            |
| Sportstätte:               | Q × Hauptsportstätte                                                                |                     |        | Speichern Z         | lurück     |

## Über die Lupe den nächsten Suchbildschirm öffnen

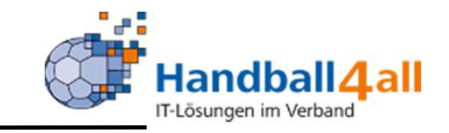

| AND REAL PROVIDENCE OF THE PROVIDENCE OF THE PRO | Handballverband Westfalen<br>Martin-Schmeißer-Weg 16<br>44227 Dortmund | e.V.                         |                        |             | L                 | Elberg, Sebastian Rolle: | Vereinsaccount Plus | ~ <mark>©</mark> |
|----------------------------------------------------------------------------------------------------|------------------------------------------------------------------------|------------------------------|------------------------|-------------|-------------------|--------------------------|---------------------|------------------|
| A Spielort Vereine Ver                                                                                                    | reinsaccount                                                           |                              |                        |             |                   |                          |                     |                  |
| Verein Funktionen Lizenzen                                                                                                    | Ehrungen Seminare Re                                                   | chnungen Sammelanmeldu       | ng Spielstätten        | Bescheide G | Gebühren Postfach | SR-Kontakt               |                     |                  |
| Name: Straße:                                                                                                    |                                                                        | Kennzeichnung:<br>PLZ / Ort: | keine Auswahl<br>59229 |             | ~                 | Nummer: 6077*            |                     | <u>i</u>         |
| Q < 25 > Auswäh                                                                                                    | hlen Abbruch                                                           |                              |                        |             |                   |                          |                     |                  |
| Name                                                                                                    | Num                                                                    | mer Straße                   |                        | PLZ         | Ort               |                          | Kennzeichnung       |                  |
| O Friedrich-Ebert-Halle                                                                                                    | 60774                                                                  | 0 Dolbergerstraße/           | Henry-Dunant-Weg       | 59229       | Ahlen             | 3                        | wasserl. Haftmittel | Details          |
| O Friedrich-Ebert-Halle II                                                                                                    | 60773                                                                  | 9 Dolbergerstraße/           | Henry-Dunant-Weg       | 59229       | Ahlen             |                          | wasserl. Haftmittel | Details          |
| O Kreisberufsschul-Halle                                                                                                    | 60774                                                                  | I4 Im Plattenmeiche          | ln                     | 59229       | Ahlen             |                          | Haftmittel verboten | Details          |
| O Mehrzweckhalle Dolberg                                                                                                    | 60774                                                                  | Lambertistraße 6             |                        | 59229       | Ahlen-Dolberg     |                          | wasserl. Haftmittel | Details          |

Über die Hallennummer und oder die Plz suchen. Halle markieren und mit "Auswählen" übernehmen.

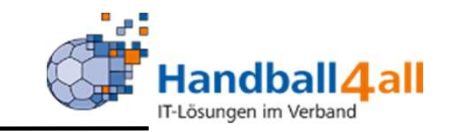

| HARTING CONTRACTOR                    | Handballverband Westfalen e.V.<br>Martin-Schmeißer-Weg 16<br>44227 Dortmund |                 |              |           |          | J        | L Elberg, Sebastian | Rolle: | Vereinsaccount Plus | ~ 0    |
|---------------------------------------|-----------------------------------------------------------------------------|-----------------|--------------|-----------|----------|----------|---------------------|--------|---------------------|--------|
| ♠ Spielort Vereine                    | Vereinsaccount                                                              |                 |              |           |          |          |                     |        |                     |        |
| Verein Funktionen Lizenzen            | e Ehrungen Seminare Rechnungen                                              | Sammelanmeldung | Spielstätten | Bescheide | Gebühren | Postfach | SR-Kontakt          |        |                     |        |
| Sportstätte zuordnen                  |                                                                             |                 |              |           |          |          |                     |        |                     |        |
| Sportstätte:<br>Friedrich-Ebert-Halle | Q X Hauptsportstätte                                                        |                 |              |           |          |          |                     |        | Speichern           | Zurück |

Halle wird übernommen, ggf. als Hauptsportstätte kennzeichnen und "Speichern"

## **Sporthalle bearbeiten**

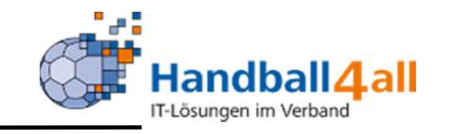

|          | EXTERNAL<br>LISTALE     | Handball<br>Martin-S<br>44227 D | iverband Westfalen e.V.<br>chmeißer-Weg 16<br>ortmund |                   |                         |                 | 👤 Elberg, Sebastian   | Rolle: Vereinsaccount | t Plus v 🛛 |
|----------|-------------------------|---------------------------------|-------------------------------------------------------|-------------------|-------------------------|-----------------|-----------------------|-----------------------|------------|
| <b>A</b> | Spielort Ve             | reine Vereinsacco               | ount                                                  |                   |                         |                 |                       |                       |            |
| Verein   | Funktionen              | Lizenzen Ehrungen               | Seminare Rechnungen                                   | Sammelanmeldung S | pielstätten Bescheide   | Gebühren Postfa | ch SR-Kontakt         |                       |            |
|          | Verein:                 | Handballkreis Helly             | weg e.V.                                              | Spielfeldname1:   |                         |                 | PLZ:                  |                       | ĺ          |
| К        | ennzeichnung:           | Keine Auswahl                   | ~                                                     | Spielfeldname2:   |                         |                 | Ort:                  |                       |            |
| ٩        | <b>4</b> 25 <b>&gt;</b> | St 🖈                            | portstätte zuordnen                                   |                   |                         |                 |                       |                       |            |
|          | Nummer                  | HSF                             | Spielfeldname 1                                       | Straße            |                         | LKZ /           | PLZ / Ort             | Kennzeichnung         |            |
| ۲        | 607740                  | N                               | Friedrich-Ebert-Halle                                 | Dolberger         | straße/Henry-Dunant-Weg | D-5922          | 9 Ahlen               | wasserl. Haftmittel   | Details    |
| 0        | 607716                  | N                               | Hellwegsporthallen 1                                  | Palaiseau         | straße 1                | D-5942          | 5 Unna                | Haftmittel verboten   | Details    |
| 0        | 607731                  | N                               | Hellwegsporthallen 2                                  | Palaiseau         | straße 1                | D-5942          | 5 Unna                | Haftmittel verboten   | Details    |
| 0        | 607717                  | J                               | Kreissporthalle 1 Unna                                | Platanena         | llee 20                 | D-5942          | 5 Un <mark>n</mark> a | wasserl. Haftmittel   | Details    |
| 0        | 607781                  | N                               | Kreissporthalle 2 Unna                                | Plantaner         | allee 20                | D-5942          | 5 Unna                | Haftmittel verboten   | Details    |

Sollte die Halle nicht übernommen werden, bitte eine Mail an support@handballwestfalen.de senden.

Halle markieren und über den Stift die Detailbearbeitung öffnen.

#### **Sporthalle bearbeiten**

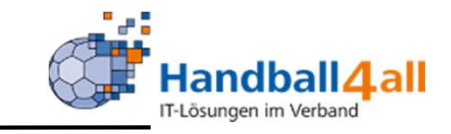

| NAMES OF A STATE OF A STATE OF A | iandballverband Westfalen e.V.<br>Iartin-Schmeißer-Weg 16<br>I4227 Dortmund |                              |                        | LEIberg, Sebastian Rolle: | Vereinsaccount Plus 🗸 🧿 |
|----------------------------------------------------------------------------------------------------|-----------------------------------------------------------------------------|------------------------------|------------------------|---------------------------|-------------------------|
| ✿ Spielort Vereine Vereine                                                                                                    | insaccount                                                                  |                              |                        |                           |                         |
| Verein Funktionen Lizenzen Eh                                                                                                    | rungen Seminare Rechnungen                                                  | Sammelanmeldung Spielstätten | Bescheide Gebühren Pos | ostfach SR-Kontakt        |                         |
| Sportstätte bearbeiten:                                                                                                    |                                                                             |                              |                        |                           | K                       |
| Stammdaten Barrierefreiheit Uploa                                                                                                    | ad                                                                          |                              |                        |                           |                         |
| Spielfeldname 1*:                                                                                                    | Friedrich-Ebert-Halle                                                       |                              | Gebiet*:               | Hellweg                   |                         |
| Spielfeldname 2:                                                                                                    |                                                                             |                              | Kennzeichnung:         | wasserl. Haftmittel       |                         |
| Spielfeldname 3:                                                                                                    |                                                                             |                              | Kürzel:                |                           |                         |
| Straße*:                                                                                                    | Dolbergerstraße/Henry-Dunant-W                                              | /eg                          | Tel.:                  |                           |                         |
| PLZ* / Ort*:                                                                                                    | 59229                                                                       | Ahlen                        |                        |                           |                         |
|                                                                                                    |                                                                             |                              |                        |                           |                         |
| * Pflichtfelder                                                                                                    |                                                                             |                              |                        |                           |                         |

Die Stammdaten können nur durch den Sporthallen-Admin bearbeitet werden. Bitte Daten prüfen und bei Änderungen eine Mail an <u>support@handballwestfalen.de</u> senden.

#### **Sporthalle bearbeiten**

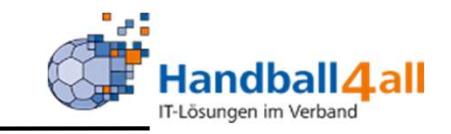

| Handballverband Westfalen e.V.<br>Martin-Schmeißer-Weg 16<br>44227 Dortmund |                |                           |                  | L Elberg, Sebastian | Rolle: | Vereinsaccount Plus | ~ <u>O</u> |
|-----------------------------------------------------------------------------|----------------|---------------------------|------------------|---------------------|--------|---------------------|------------|
| ♠ Spielort Vereine Vereinsaccount                                           |                |                           |                  |                     |        |                     |            |
| Verein Funktionen Lizenzen Ehrungen Seminare Rechnungen                     | Sammelanmeldur | ng Spielstätten Bescheide | Gebühren Postfac | h SR-Kontakt        |        |                     |            |
| Sportstätte bearbeiten:                                                     |                |                           |                  |                     |        |                     | K          |
| Stammdaten Barrierefreiheit Upload                                          |                |                           |                  |                     |        |                     |            |
|                                                                             |                |                           |                  |                     |        |                     |            |
| Art/Beschreibung                                                            | Vorhanden      | Bemerkung/Anzahl          |                  |                     |        |                     |            |
| Anbindung Öffentlicher Nahverkehr vorhanden                                 | O Ja<br>O Nein |                           |                  |                     |        |                     |            |
| Behinderten Parkplätze                                                      | ○ Ja<br>○ Nein |                           |                  |                     |        |                     |            |
| Barrierefreier Zugang zur Halle                                             | ○ Ja<br>○ Nein |                           |                  |                     |        |                     |            |

Bitte die Daten der Barrierefreiheit prüfen und ggf. ergänzen / anpassen. "Speichern" über die grüne Diskette nicht vergessen.

Diese Daten werden jetzt auch im Portal unter

https://www.handball4all.de/home/portal/westfalen bei der jeweiligen Halle angezeigt.

#### **Sporthalle bearbeiten Datei-Upload**

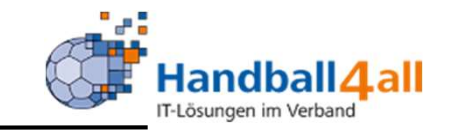

| NAMES OF STREET                    | Handballverband Westfalen e.V<br>Martin-Schmeißer-Weg 16<br>44227 Dortmund |                                 |                        | 💄 Elberg, Sebastian | Rolle: Vereinsaccount Plus Volume Vereinsaccount Plus |
|------------------------------------|----------------------------------------------------------------------------|---------------------------------|------------------------|---------------------|-------------------------------------------------------|
| A Spielort Vereine                 | Vereinsaccount                                                             |                                 |                        |                     |                                                       |
| Verein Funktionen Lizer            | nzen Ehrungen Seminare Rechn                                               | ungen Sammelanmeldung Spielstät | ten Bescheide Gebühren | Postfach SR-Kontakt |                                                       |
| Sportstätte bearbe                 | iten:                                                                      |                                 |                        |                     | И                                                     |
| Stammdaten Barrierefreih           | uei: Upload                                                                |                                 |                        |                     | Handballkreis Hellweg e.V.                            |
| Dateiart                           | Name                                                                       | Bemerkung                       | öffent                 | lich Datei          |                                                       |
| Bitte auswählen<br>Bitte auswählen | Y SKeine Datei vorhanden!                                                  |                                 |                        | Durchsuchen K       | eine Datei ausgewählt.                                |
| Bescheid                           | 10 MB                                                                      |                                 |                        |                     |                                                       |
| Hygienekonzept                     |                                                                            |                                 |                        |                     |                                                       |
| * Sonstiges                        |                                                                            |                                 |                        |                     |                                                       |
| K                                  |                                                                            |                                 |                        |                     |                                                       |

Über das + Zeichen können neue Uploads zugefügt werden. Auf der rechten Seite ist immer der entsprechende Verein vermerkt.

Dateityp auswählen, dies wird Online entsprechend angezeigt, über durchsuchen eine entsprechende Datei auf dem lokalen Rechner auswählen. ACHTUNG: Unter dem Punkt Hygienekonzept ist nur EINE PDF-Datei mit max. 10 MB hochzuladen. Weitere Dateien (QR-Code etc.) unter dem Punkt "Sonstiges" hochladen.

#### **Sporthalle bearbeiten Datei-Upload**

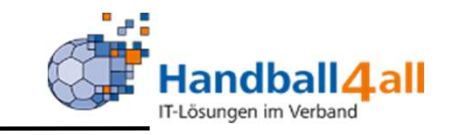

| NAMES OF STREET             | Handballverband Westfalen e.V.<br>Martin-Schmeißer-Weg 16<br>44227 Dortmund |                                        | 👤 Elberg, Sebas              | tian Rolle: Vereinsaccount Plus VO |  |  |  |  |  |
|-----------------------------|-----------------------------------------------------------------------------|----------------------------------------|------------------------------|------------------------------------|--|--|--|--|--|
| <b>†</b> Spielort Vereine   | Vereinsaccount                                                              |                                        |                              |                                    |  |  |  |  |  |
| Verein Funktionen Lizenze   | en Ehrungen Seminare Rechnungen                                             | Sammelanmeldung Spielstätten Bescheide | Gebühren Postfach SR-Kontakt |                                    |  |  |  |  |  |
| Sportstätte bearbeiten:     |                                                                             |                                        |                              |                                    |  |  |  |  |  |
| Stammdaten Barrierefreiheit | Upload                                                                      |                                        |                              | Handballkreis Hellweg e V          |  |  |  |  |  |
|                             |                                                                             |                                        |                              | Hundbulktets heimeg e.v.           |  |  |  |  |  |
| Hygienekonzept              | • Keine Datei vorhanden!                                                    | Stand: 06.10.2020                      | Durchsuchen                  | HygienekonzeptTestdatei.pdf        |  |  |  |  |  |
| Die Maximale Dateigröße be  | trägt 10 MB                                                                 |                                        |                              |                                    |  |  |  |  |  |

\* Pflichtfelder

Wichtig ist der Haken bei öffentlich, ansonsten wird die Datei nicht im Portal angezeigt. Unter Bemerkungen könnten z.B. Hinweise eingetragen werden, Stand oder z.B. wenn ein Hygienekonzept für mehrere Vereine oder auch SG gültig ist.

Mit dem Durchsuchen-Button wird die Datei auf dem dem lokalen Rechner gesucht und hochgeladen.

Mit der grünen Diskette wird gespeichert, alternativ steht dort ein Stift zum nachträglichen bearbeiten oder das rote "X" zur Löschung

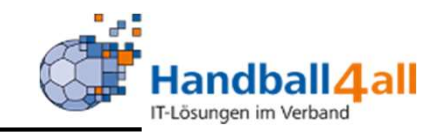

Wichtige Hinweise:

Jede Sporthalle kann mehreren Vereinen zugeordnet werden. Die Stammdaten (Anschrift, Tel. usw...) und Barrierefreiheit ist immer identisch.

Der Dateiupload ist immer vereinsgebunden, dementsprechend kann jeder Verein in der Halle sein Hygienekonzept für seine Spiele hochladen.

Es wird im Online-Portal immer wie folgt dargestellt: Dateiart / Verein / Bemerkungen / Datum

Haftmittel und Stammdaten können durch die Sporthallen-Admin des jeweiligen Handballkreises bearbeitet werden.

Bei Problemen bitte per Mail an <a href="mailto:support@handballwestfalen.de">support@handballwestfalen.de</a> wenden.

## Abfrage Spielstätten

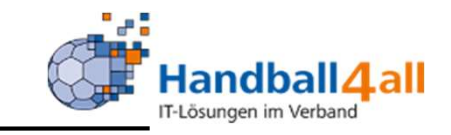

| Handballverb<br>Martin-Schm<br>44227 Dortm            | and Westfalen e.V.<br>eißer-Weg 16<br>und |                              |                    |       |       | 💄 Elberg, Sebasti  | ian Rolle: Vereinsaccount | ~ 0      |
|-------------------------------------------------------|-------------------------------------------|------------------------------|--------------------|-------|-------|--------------------|---------------------------|----------|
| Spielstätten                                          |                                           |                              |                    |       |       |                    |                           |          |
| Name:<br>Straße:                                      |                                           | Kennzeichnung:<br>PLZ / Ort: | keine Auswahl      |       | ~     | Nummer:<br>Status: | 607740<br>Sportstätten    | (i)<br>~ |
| Q<br>25<br>1 Ergebnis                                 | 🔊 Spiele Export                           |                              |                    |       |       |                    |                           |          |
| Name                                                  | Nummer                                    | Straße                       |                    | PLZ   | Ort   |                    | Kennzeichnung             |          |
| Friedrich-Ebert-Halle                                 | 607740                                    | Dolbergerstraße/I            | Henry-Dunant-Weg   | 59229 | Ahlen |                    | wasserl. Haftmittel       | Details  |
| Nummer:607740Spielfeldname 2:5Spielfeldname 3:Hellweg |                                           |                              |                    |       |       |                    |                           |          |
| Telefon:                                              |                                           |                              |                    |       |       |                    |                           |          |
| Haftmittelhinweis:                                    | ttei eriaubt für die He                   | erren, 1/2/3/4 und wA/       | ma una wB/mB una w | L/MC  |       |                    |                           |          |
| Bescheid:                                             |                                           |                              |                    |       |       |                    |                           |          |
| Hygienekonzept: Handballkreis Hellweg                 | ge.V.                                     |                              |                    |       |       |                    |                           |          |

Die Daten der fremden Spielstätten können auch hier über die Eingabe der Hallennummer erfragt werden.

Die Funktionen / Rollen siehe nächste Seite.

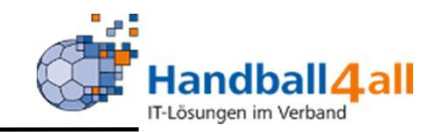

Folgende Rollen können diese Spielortabfrage durchführen: Vereinsaccount Plus (Vereinsadmin) Vereinsaccount (z.B. Funktionen Vereinsadmin lite + MV ... ) Schiedsrichter Staffelleiter / Lizenzleser

Weiterhin kann man natürlich durch das Anklicken der Halle im Browser in der Wochenübersicht oder in der Staffel selbst, die nötigen Informationen bekommen.

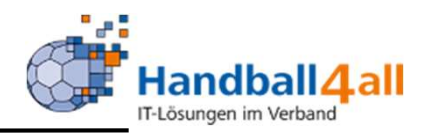

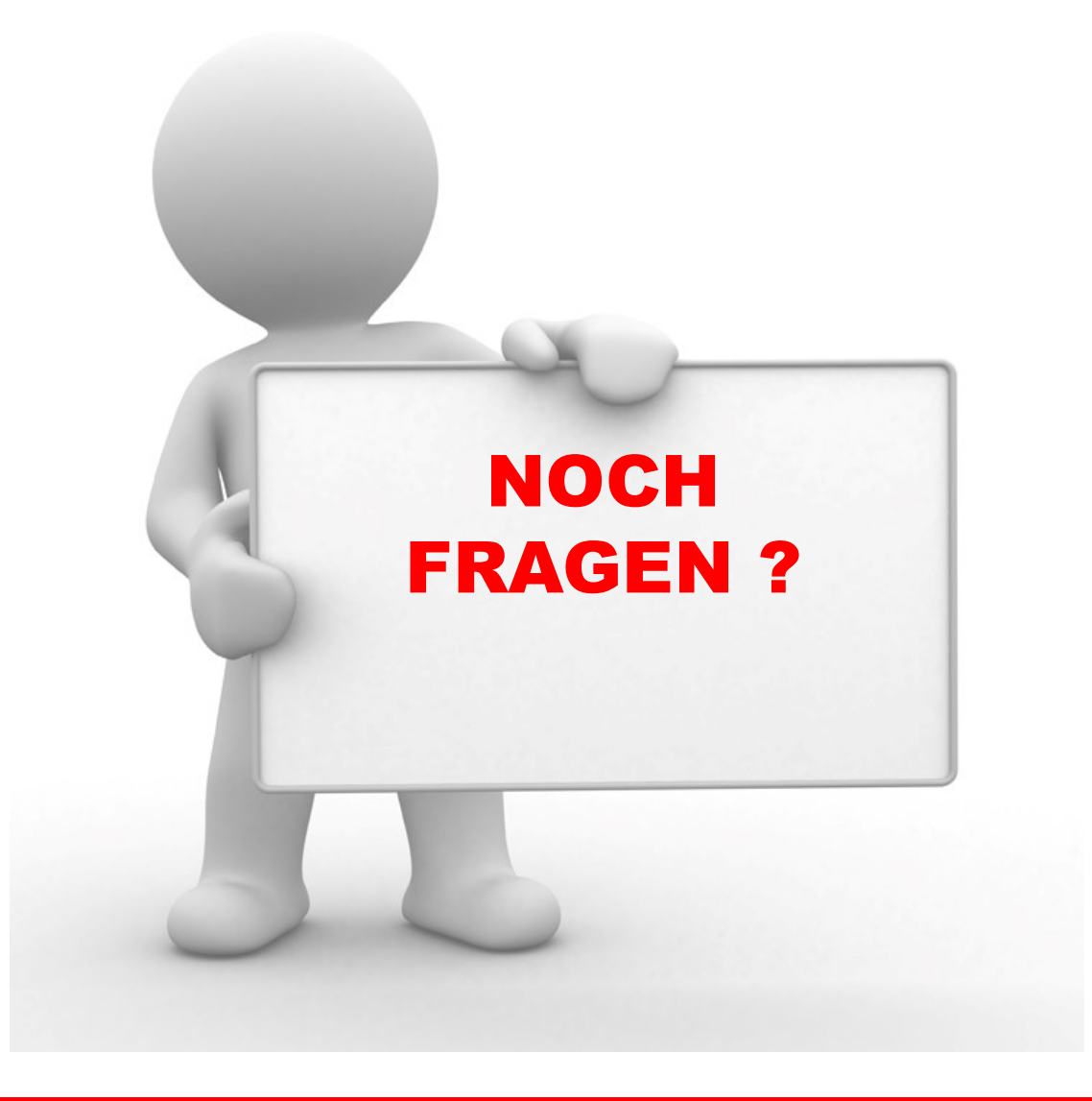

"PHÖNIX II" für Vereinsaccounts"

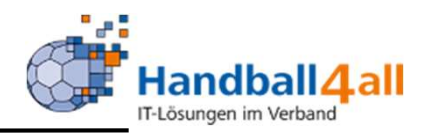

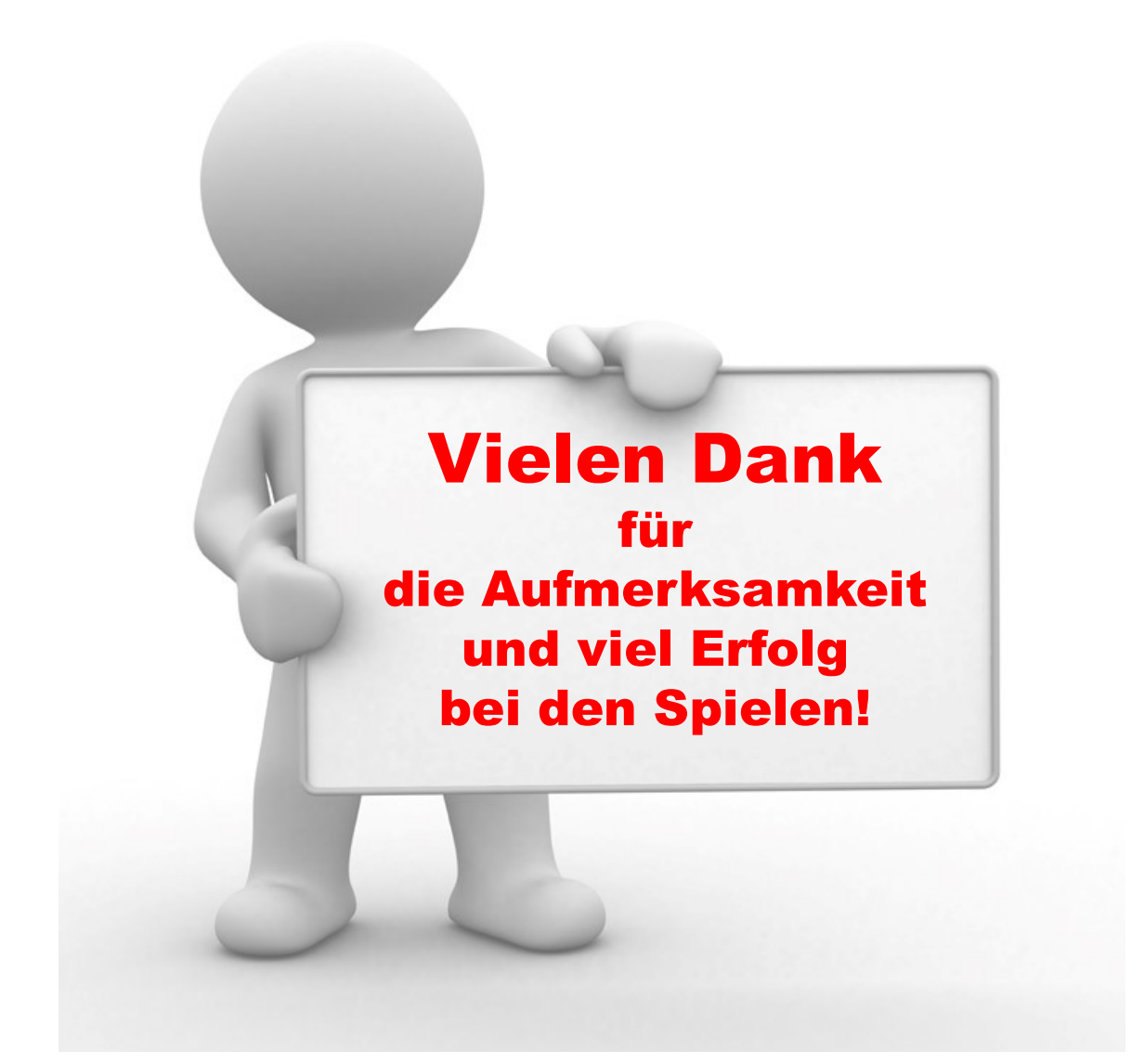

"PHÖNIX II" für Vereinsaccounts"